## office365 の インストールについて

次ページ以降に office365 のインストール方法が記載されています。

授業・課題等で office 製品を使用する場合は、この資料を参考に 各自でインストールを行ってください。インストール後に行う作業 もあるので、必ず最後まで資料を読んでください。

## ※※注意※※

インターネットに接続した状態で,ダウンロードしてインストールします。 通信量は数ギガバイトありますので,モバイル接続でインターネット接続 している場合は,通信量制限に注意してください。

インストールには多くの時間を要するため、時間に余裕のある時以外は 実行しないでください。特に新入生設定会中は、インストールを行うと 他の作業に支障をきたすため、絶対に実行しないでください。

※office365 には以下のソフトが含まれています。

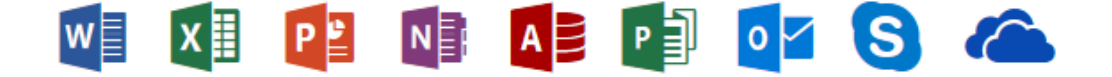

(左から順に、Word・Excel・PowerPoint・OneNote・Access・Publisher・ Outlook・Skype for Business・OneDrive となります)

## インストールを始める前に

office365のインストールを始める前に以下の3つを確認してください。

- ネットワーク環境(ネットワークに接続している状態であること)
- ・ NU-Apps G メールのメールアドレスとパスワード
- ・ NU-Apps G メールに一度ログインをして規約に同意していること

※NU-Apps G のメールアドレスとは皆様に配布した『NU-Apps G メールアド レスおよび初期パスワード票』に記載されているアドレスとパスワードです。

## office365 のインストール

下記の URL から office365 のサインインページへアクセスしてください。

https://www.office.com/

ページが開けたら、「サインイン」をクリックします。 (以下の画像は「edge」で開いた場合のものです)

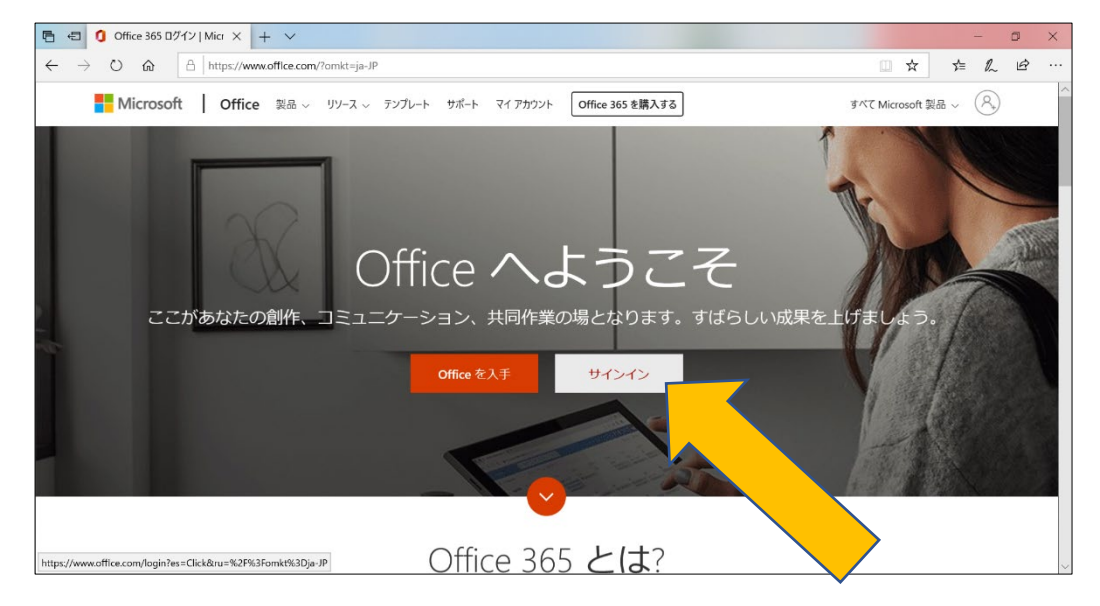

※既にサインインしている場合、または過去にサインインしたことがある場合は表示が異なることがあります。

日本大学のアカウント(NU-Apps G メールアカウント)以外で既にサイン インしている場合は、サインアウトを行ってから改めて日本大学のアカウン トでサインインを行ってください。

|             | Microsoft               |           |       |  |
|-------------|-------------------------|-----------|-------|--|
|             | + / \. / \.             |           |       |  |
|             | 91212                   |           |       |  |
|             | メール、電話、Skype            |           |       |  |
|             | アカウントをお持ちではない場合、作成できます。 |           |       |  |
|             | アカウントにアクセスできない場合        |           |       |  |
|             | サインインスンション              |           |       |  |
|             | 戻る 次へ                   |           | ANA S |  |
| A MARY ARES |                         | TAN PORTS | STE-  |  |

入力欄に NU-Apps G メールのメールアドレスを入力し「次へ」をクリック します。

画面遷移後、入力欄に NU-Apps G メールのパスワードを入力し、「サイン イン」をクリックします。

※右のような画面が表示された 場合、どちらを選んでも構いま せん。

「はい」を選択すると次回以降 メールアドレスとパスワードの 入力が不要になります。

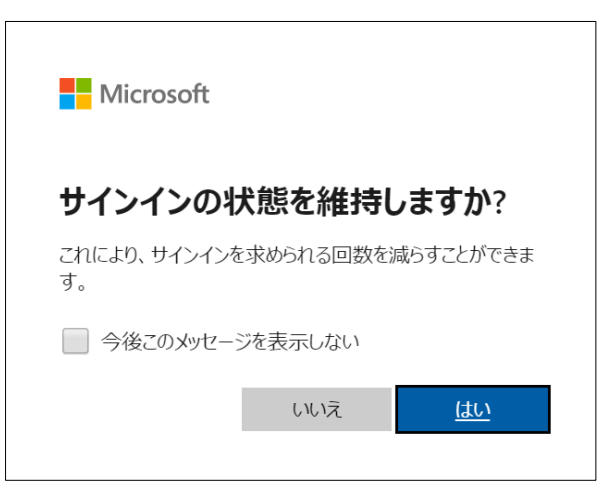

サインイン後、画面右上の「office のインストール」をクリックして インストールメニューを表示します。

| ÷ → Ů ✿ A https://www. | office.com/?omkt=ja-JP8tauth=2          | □☆ ☆ & ビ …                                                                             |
|------------------------|-----------------------------------------|----------------------------------------------------------------------------------------|
| II Office 365          | ∞ 検索                                    | <b>□</b> ◎ ? <b>○</b>                                                                  |
| こんにちは                  |                                         | Office のインストール ~                                                                       |
| + •                    | wa 🔹 🐢 📭 🦚                              | Office 365 アプリ<br>Outlook, OneDrive for Business, Word,<br>Excel, PowerPoint などが含まれます。 |
| 新規作成 OneDrive          | Word Excel PowerPoint OneNote SharePoin | t その他のインストール オブション<br>別の雪舞と道訳するか、リブスクリプション<br>で利用できるその他のアプリをインストール<br>します。             |
| 最近使ったファイル ビ            | ン留め 自分と共有 注目度の高いファイル                    | ↑ アップロードして開く                                                                           |
|                        | a 🔔 😁                                   |                                                                                        |
|                        | 最近使った Office のオンライン ドキュメントに             | はありませ                                                                                  |
|                        | へい ひょう ほんすうには 新聞                        |                                                                                        |

「office365 アプリ」をクリックします。

| 🕒 🖅 🚺 Microsoft Office                                      | ел-4 × + ∨                                                                         |                                                         |                                                               | - 0 ×                             |
|-------------------------------------------------------------|------------------------------------------------------------------------------------|---------------------------------------------------------|---------------------------------------------------------------|-----------------------------------|
| $\leftrightarrow$ $\rightarrow$ $\circlearrowright$ $\land$ | https://www.office.com/?omkt=ja-JP&auth=2                                          |                                                         |                                                               | ☆ ☆ & ⊮ …                         |
| iii Office 365                                              | 。 ***                                                                              |                                                         |                                                               | □ @ ? <b>@</b>                    |
| こんにき<br>+<br>新規作成<br>最近使ったご                                 | Run   Run   (東京)をクリックしま   (東京)をクリックしま   町の下部を探すか、またはAR+Nキーを押してください。                | Yes   「はい」を選択   [はい]を変択   (はい)を少しックして、インストールを<br>開始します。 | またのでは、の代のをお見い、<br>の代になるためするアメウント<br>celtrolleganhon-usejでサインイ | ・トール ~<br><b>)</b><br>アプ<br>ドして開く |
|                                                             | 周1-2<br>Setup.Defja-jpexe (5.2 MB) について行う操作を選ん<br>場所: c2rsetup.officeapps.live.com | でください。<br>実行                                            | 保存 へ キャンセル                                                    | ×<br>ィードバック                       |

画面に表示される手順に従ってインストールを開始します。

※「edge」以外(google chrome 等)でサイトを閲覧している場合、「実行」が 表示されないことがあります。その場合は、ファイルを一度デスクトップに 保存し、保存したファイルをダブルクリックして起動してください。

尚、「google chrome」では保存先を選択しない設定になっている場合は 「ダウンロード」の中に保存されます。

インストールが始まったら、完了までスリープモード,オフライン状態等に しないようにしてください.

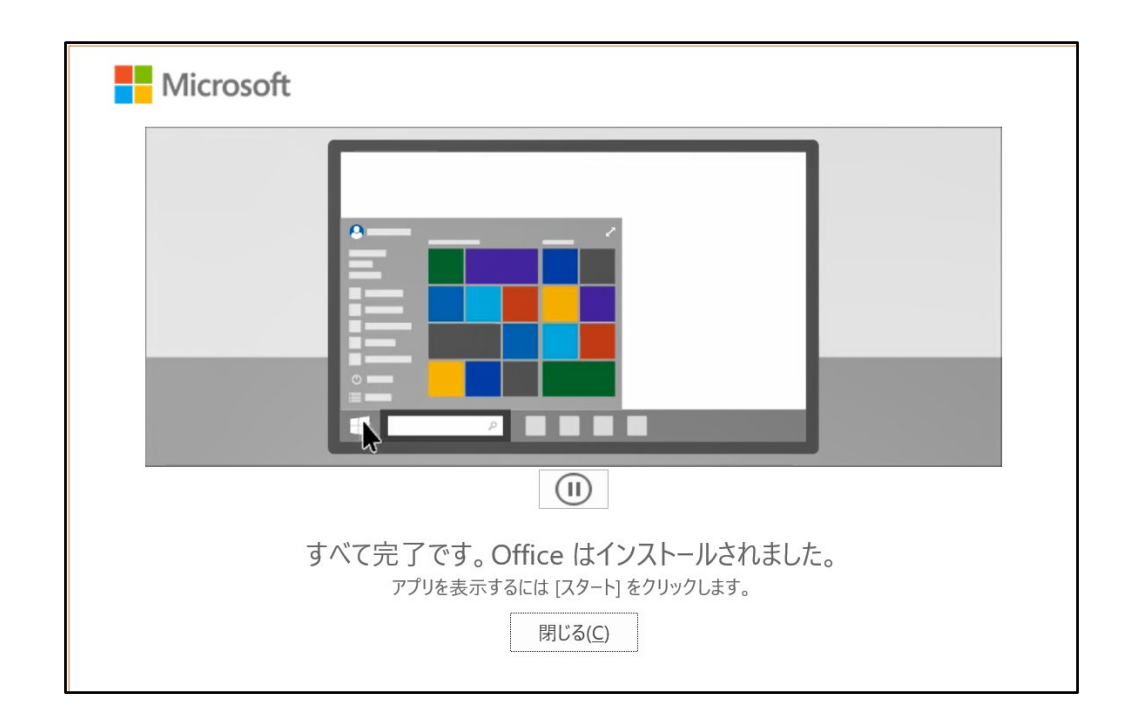

上の画像のような画面が表示されたらインストール完了です.

インストールしただけでは office365 を使用することは出来ませんので 必ずこの後に記載されているライセンス認証を行ってください.

ライセンス認証手順

ライセンス認証の前に、ネットワークに接続していることを 再度確認してください.

接続が確認出来たら、画面左下のスタートボタンをクリックして メニューを表示し、アプリー覧からインストールした office 製品 のいずれかを起動します.

(以下の画像は Word の場合)

|           |                                        |                              | Word         | サインイン                                                              | • • • • • • • • • • • • • • • • • • • |
|-----------|----------------------------------------|------------------------------|--------------|--------------------------------------------------------------------|---------------------------------------|
| Word      | こんにちは                                  |                              |              |                                                                    | _                                     |
| ∩<br>ѫ–⊿  |                                        | 97-titila                    |              | $\begin{array}{c} 0 \\ 0 \\ 0 \\ 0 \\ 0 \\ 0 \\ 0 \\ 0 \\ 0 \\ 0 $ |                                       |
| □<br>新規   | 白紙の文書                                  | Word へようこそ 🔗                 | MOO 社のデザインに… | МОО 社のデザインに…                                                       | MOO 社のデザインに…<br>その他のテンプレート →          |
|           | ▶ 検索                                   |                              |              |                                                                    |                                       |
|           | 最近使ったアイテム ビン留め<br>最近開いた文書はありません。[開く] を | ▶ 目分と共有<br>クリックして 文書 を参照します。 |              |                                                                    |                                       |
| 開く        |                                        |                              |              |                                                                    | その他の文書 →                              |
|           |                                        |                              |              |                                                                    |                                       |
| <br>アカウント |                                        |                              |              |                                                                    |                                       |
| フィードバック   |                                        |                              |              |                                                                    |                                       |
| オプション     |                                        |                              |              |                                                                    |                                       |

画面右上の「サインイン」をクリックします.

office365 サインインページと同様に、NU-Apps G メールのメールアドレス とパスワードを入力します.

「サインイン」の文字が自分の名前のカタカナ表記に変わったら、 ライセンス認証完了となります. ※office 製品を起動した際に下の画像のような画面が表示された場合、 赤枠で囲った「サインイン」から上記と同様にライセンス認証ができます.

| Microsoft                                                                          |
|------------------------------------------------------------------------------------|
| サインインして Office をセットアップする                                                           |
|                                                                                    |
| 通常のメール アドレス 無料のクラウド 自分のアカウントを使用して、<br>を使用する ストレージを取得する 他のデバイスに Office<br>をインストールする |
| 職場、学校、または個人の Microsoft アカウントを使用してサインインする                                           |
| サインイン<br>アカウントの作成                                                                  |
| アカウントのサインインまたは作成を行わない<br>Microsoft アカウントとは                                         |

以上で office365 を使用するための作業は終了です.